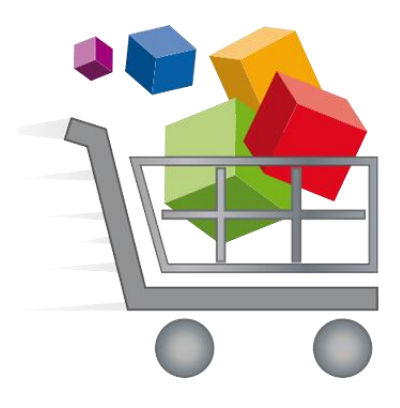

## **Broward County Public Schools**

## **Pagamentos Escolares On-line**

## Em caso de dúvidas relacionadas ao Sistema de Pagamento On-line, entre em contato com o Centro de Suporte Empresarial pelo telefone 754-321-0600.

Instruções para efetuar compras on-line através da eStore:

- 1. Navegue até o site de **Pagamentos Escolares On-line** (Online School Payments) de qualquer navegador da web. Este endereço da web é personalizado para o nosso distrito escolar: <u>https://estore.browardschools.com</u>
- Selecione o nome da sua escola das guias na parte superior da página. Você precisará selecionar o Tipo de Escola (isto é, Escolas Primárias, Escolas Intermediárias, Escolas Secundárias, etc.) para visualizar os nomes das escolas.

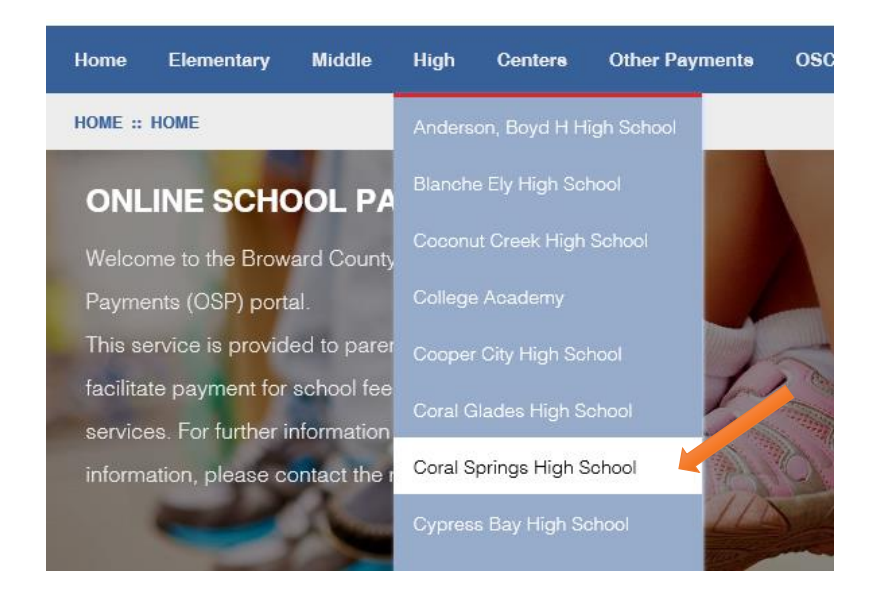

3. Selecione todas as **Atividades (itens de venda)** que deseja comprar, selecionando o **Nome da Atividade** (*Activity Name*).

| Select | Image                 | Activity No. | Activity Name                                         | Teacher/Sponsor | Grade | Course/Class Act. Date | Price   |
|--------|-----------------------|--------------|-------------------------------------------------------|-----------------|-------|------------------------|---------|
|        | NO IMAGE<br>AVAILABLE | ZY993-34     | Candy Sale<br>We are having our annual Candy Sale     | straker,dexter  | N/A   | NA NA                  | \$2.00  |
|        | NO IMAGE<br>AVAILABLE | ZY993-36     | Field Trip<br>Annual Zoo Field Trip                   | straker,dexter  | N/A   | NA NA                  | \$20.00 |
|        | NO IMAGE<br>AVAILABLE | ZY993-VAR6   | School Donation<br>Thank you for all Donations        | NA              | NA    | NA NA                  | \$0.00  |
|        | NO IMAGE<br>AVAILABLE | ZY993-35     | Talent Show<br>We are having our annual Talent Show!  | straker,dexter  | N/A   | NA NA                  | \$2.00  |
|        | NO IMAGE<br>AVAILABLE | ZY993-32     | Yearbook Sale<br>We are selling our school Yearbooks! | straker,dexter  | N/A   | NA NA                  | \$45.00 |
| Add    | to Cart               |              |                                                       |                 |       |                        |         |

 Ao selecionar a atividade, você será levado à página do Item. Digite a Quantidade e, em seguida, selecione o botão Adicionar à Cesta (Add to Cart) para adicionar este item à sua Cesta de Compras (Shopping Cart).

| FIELD TRIP SKU ZY993-36 |                                      |                |
|-------------------------|--------------------------------------|----------------|
| NO IMAGE                | Field Trip   Qty 1   Price : \$20.00 |                |
| AVAILABLE               | Add to Cart                          |                |
|                         | Annual Zoo Field Trip                |                |
|                         | Sponsor/Teacher                      | straker,dexter |
|                         | Grade Level                          | N/A            |

5. O botão Adicionar à Cesta (Add to Cart) o levará à página da Cesta de Compras (Shopping Cart). Você pode selecionar o botão Continuar a Comprar (Continue Shopping) para adicionar mais itens à sua Cesta de Compras (volte à etapa 3) ou pressionar o botão de Checkout para finalizar o pagamento.

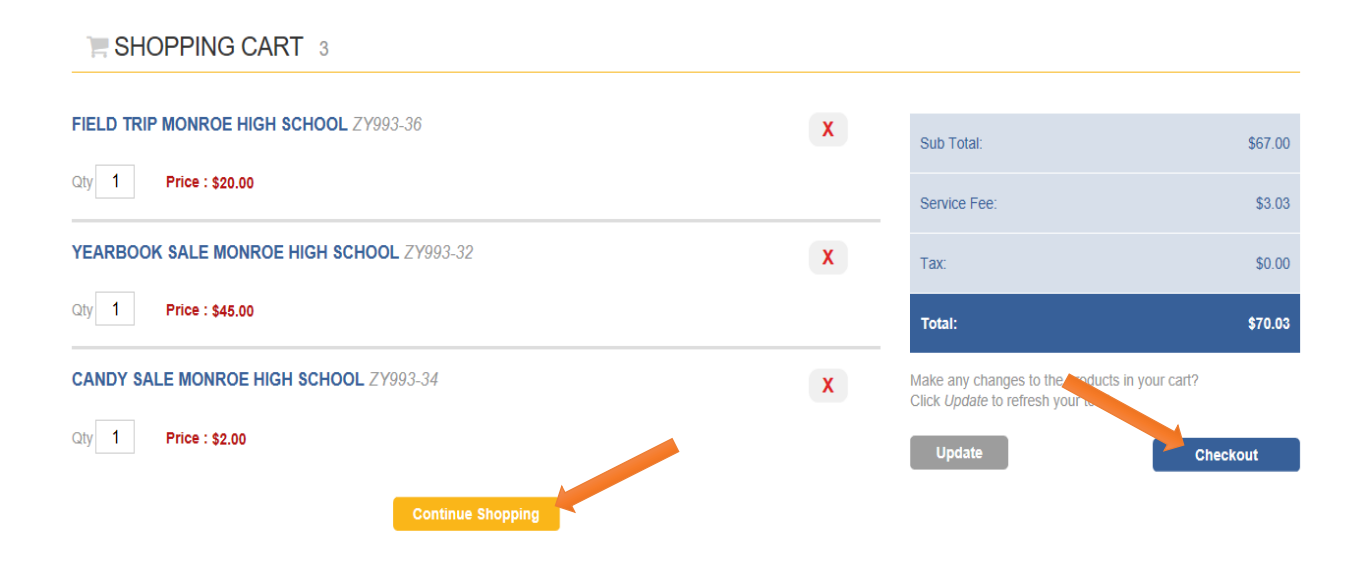

Se você ainda não estiver conectado, o sistema irá redirecioná-lo para a página de Acesso (Sign In).
Agora você será solicitado a fazer o Login (se você já usou o sistema antes) ou Criar uma Nova Conta de Usuário (Create a New User Account).

Nota: todos os Nomes de Usuário devem ser endereços de e-mail verificáveis.

| SIGN IN                                    |                                                       |                                                            |
|--------------------------------------------|-------------------------------------------------------|------------------------------------------------------------|
| Current Users                              | New Users, Please<br>To create a new account please f | Create an Account<br>ill in each of the form fields below. |
| Username                                   | Username                                              | Email                                                      |
| required                                   | required                                              | required                                                   |
| Password                                   | First Name                                            | Last Name                                                  |
| required                                   | required                                              | required                                                   |
| Password must be atleast 8 characters long | Password 8+ characters                                | Confirm Password                                           |
| Remember Me Forgot Username/Password?      | required                                              | required                                                   |
| Login                                      | Password Hint                                         | Password Answer                                            |
|                                            |                                                       |                                                            |
|                                            | Create New                                            |                                                            |

- 7. Isso iniciará o processo de Check-Out.
- A. Para cada item individual, você selecionará um perfil de estudante para atribuir esse item ao estudante. Ao lado de Selecionar Perfil de Estudante (Select Student Profile), clique na seta para baixo para visualizar o(s) nome(s) do(s) estudante(s). Se a sua lista de estudantes se encontra vazia, selecione a opção Adicionar Perfil de Estudante (Add Student Profile) no canto superior direito.

Nota: alguns itens não requerem perfil de estudante. Ao lado desses itens individuais aparecerá a mensagem: <u>Não se Requer Perfil</u> (*No Profile Required*).

| Items in Cart                     | Use the Select Student Profile dropdown box for each item in your cart unless the activity has "No Profile Required" indicated in<br>grey. If you do not have students assigned to your profile to select in this drop down, please click the grey ADD STUDENT<br>PROFILE button to add student(s) to your profile. |         |                            |                          |           | Add Student Profile |  |
|-----------------------------------|----------------------------------------------------------------------------------------------------|---------|----------------------------|--------------------------|-----------|---------------------|--|
| Activity Name                     |                                                                                                    | Price   | Select Student Profile     | Assigned Student Profile | Total     |                     |  |
| ZY993-36<br>Field Trip Monroe Hig | gh School                                                                                                    | \$20.00 | -Select Student Profile- V |                          | \$20.00   | X                   |  |
| ZY993-32<br>Yearbook Sale Monro   | be High School                                                                                                    | \$45.00 | -No Profile Required- >>   |                          | \$45.00   | X                   |  |
| ZY993-34<br>Candy Sale Monroe H   | High School                                                                                                    | \$2.00  | -Select Student Profile- V |                          | \$2.00    | x                   |  |
|                                   |                                                                                                    |         |                            |                          | Subtotal: | \$67.00             |  |

B. Adicione o nome do estudante, o sobrenome e o número estudantil e, em seguida, selecione o botão Salvar (Save). Certifique-se de seguir todas as instruções relacionadas a Números de Identificação Estudantil.

## ADD STUDENT PROFILE

| First Name :  |      |  |
|---------------|------|--|
| John          |      |  |
| Middle Name : |      |  |
|               |      |  |
| Last :        |      |  |
| Smith         |      |  |
| Student ID :  |      |  |
| 1000001       |      |  |
|               |      |  |
| Cancel        | Save |  |

C. Agora que os perfis de estudantes estão criados, atribua cada item para um perfil de estudante e clique em **Avançar** (*Next*).

| tems in Cart                     | Use the Select Student Profile dropdown box for each item in your cart unless the activity has "No Profile Required" indicated in grey. If you do not have students assigned to your profile to select in this drop down, please click the grey ADD STUDENT PROFILE button to add student(s) to your profile. |                 |                              | Add Student Profile        |           |        |
|----------------------------------|----------------------------------------------------------------------------------------------------|-----------------|------------------------------|----------------------------|-----------|--------|
| Activity Name                    |                                                                                                    | Price           | Select Student Profile       | Assigned Student Profile   | Total     |        |
| ZY993-36<br>Field Trip Monroe Hi | igh School                                                                                                    | <b>\$</b> 20.00 | Smith ,John                  | Smith ,John 1000001        | \$20.00   | X      |
| ZY993-32<br>Yearbook Sale Monr   | roe High School                                                                                                    | <b>\$</b> 45.00 | -No Profile Required- $\vee$ |                            | \$45.00   | X      |
| ZY993-34<br>Candy Sale Monroe    | High School                                                                                                    | <b>\$</b> 2.00  | Jolie-Pitt ,Zahara           | Jolie-Pitt ,Zahara 7000003 | \$2.00    | X      |
|                                  |                                                                                                    |                 |                              |                            | Subtotal: | \$67.0 |

A seleção do botão Avançar o levará à página de Endereço (Address). Digite seu nome, endereço e telefone. Essas informações devem corresponder àquelas associadas com seu cartão de crédito. Selecione o botão Avançar (Next) quando terminar.

| STEP 2 OF 4 - ADDRESS                                                                                                    |             |              |                    |                 |  |
|----------------------------------------------------------------------------------------------------|-------------|--------------|--------------------|-----------------|--|
| • Please enter your credit card billing address information. The name and a company exactly or the transaction will not be approved or processed. | iddress bel | ow must mate | ch those used by y | our credit card |  |
| Bill To:                                                                                                    |             |              |                    |                 |  |
| First                                                                                                    |             | Last         |                    |                 |  |
| Brad                                                                                                    |             | Pitt         |                    |                 |  |
| Country                                                                                                    |             |              |                    |                 |  |
| United States                                                                                                    |             | ~            |                    |                 |  |
| Address                                                                                                    |             |              |                    |                 |  |
| 123 Fake Street                                                                                                    |             |              |                    |                 |  |
|                                                                                                    |             |              |                    |                 |  |
|                                                                                                    |             |              |                    |                 |  |
|                                                                                                    |             |              |                    |                 |  |
| City                                                                                                    |             | State        |                    | Zip             |  |
| Anywhere                                                                                                    |             | VA           | ~                  | 12345           |  |
| Phone                                                                                                    |             |              |                    |                 |  |
| 5555555555                                                                                                    |             | ×            |                    |                 |  |
| ·                                                                                                    |             |              |                    |                 |  |
|                                                                                                    | Dr          | Nious        | New                |                 |  |
|                                                                                                    |             | evious       | Nex                |                 |  |

9. Na página de **Revisão de Pedidos** (*Order Review*), certifique-se de que o pedido esteja correto. Assinale a **caixa** para aceitar os **Termos e Condições** e, em seguida, selecione **Avançar** (*Next*).

STEP 3 OF 4 - ORDER REVIEW

| Sold To:<br>Brad Pitt<br>123 Fake Street<br>Anywhere, VA 12345<br>United States<br>5555555555                       |                                                                                                  |                                      |                       |                  |
|----------------------------------------------------------------------------------------------------|--------------------------------------------------------------------------------------------------|--------------------------------------|-----------------------|------------------|
| Activity Name                                                                                                    | Assigned Student Profile                                                                         | Price                                | Quantity              | Line Total       |
| ZY993-36<br>Field Trip Monroe High School                                                                           | Smith ,John<br>1000001                                                                           | \$20.00                              | 1                     | \$20.00          |
| ZY993-32<br>Yearbook Sale Monroe High School                                                                        | not Required<br>not Required                                                                     | \$45.00                              | 1                     | \$45.00          |
| ZY993-34<br>Candy Sale Monroe High School                                                                           | Jolie-Pitt ,Zahara<br>7000003                                                                    | \$2.00                               | 1                     | \$2.00           |
| Purchase Notes (Not Required)                                                                                       |                                                                                                  | Subtotal                             |                       | \$67.00          |
|                                                                                                    |                                                                                                  | Tax                                  |                       | \$0.00           |
|                                                                                                    |                                                                                                  | Service Fee                          |                       | \$3.03           |
|                                                                                                    |                                                                                                  | Amount Due                           | :                     | <b>\$</b> 70.03  |
| By selecting this box the user agrees to the payment<br>billing statement. Please direct all billing disputes to yo | terms outlined by Online School Management Systems Inc. Credit<br>ur local school administrator. | Card and eCheck transactions will ap | opear as ONLINE SCHOO | DL PYMNT on your |
|                                                                                                    | Previous Next                                                                                    |                                      |                       | ^                |

10. A etapa final é a página de **Pagamento** (*Payment*) onde você vai digitar suas informações de cartão de crédito. Selecione o botão **Fazer Pedido** (*Place Order*) quando terminar.

| STEP 4 OF 4 - PAYMENT                                        |                                                        |
|--------------------------------------------------------------|--------------------------------------------------------|
| Payment:                                                     |                                                        |
| ○ Credit Card                                                |                                                        |
| Card Type                                                    |                                                        |
| Visa 🗸                                                       |                                                        |
| Card Number                                                  |                                                        |
| 123456789123456                                              |                                                        |
| Exp. Date                                                    |                                                        |
| 1 🗸 / 2018 🗸                                                 |                                                        |
| Security Code                                                |                                                        |
| 123 What's this?                                             |                                                        |
| Name On Card                                                 |                                                        |
| Brad X. Pitt                                                 |                                                        |
| Online School Management Systems credit card processo        | rs are compliant to the highest Payment Card Industr   |
| never retains access to or stores credit card information, a | and will never share your personal information with ar |
|                                                              | Previous Place Order                                   |

Página 6

11. Quando a transação for concluída com êxito, aparecerá uma mensagem de **Agradecimento** com o **Número do Pedido** (Order Number). O recibo é enviado ao seu endereço de e-mail mas é também armazenado em sua conta de eStore na guia **Sua Conta** (Your Account).

| THANK YOU!                                                                        |                          |         |          |            |  |  |  |
|-----------------------------------------------------------------------------------|--------------------------|---------|----------|------------|--|--|--|
| Order 999000151                                                                   |                          |         |          |            |  |  |  |
| Sold To:                                                                          |                          |         |          |            |  |  |  |
| Brad Pitt<br>123 Fake Street<br>Anywhere, VA 12345<br>United States<br>5555555555 |                          |         |          |            |  |  |  |
| Activity Name                                                                     | Assigned Student Profile | Price   | Quantity | Line Total |  |  |  |
| ZY993-34                                                                          | Jolie-Pitt ,Zahara       | \$2.00  | 1        | \$2.00     |  |  |  |
| Candy Sale                                                                        | 7000003                  |         |          |            |  |  |  |
| ZY993-36                                                                          | Smith ,John              | \$20.00 | 1        | \$20.00    |  |  |  |
| Field Trip                                                                        | 1000001                  |         |          |            |  |  |  |
| ZY993-32                                                                          | not Required             | \$45.00 | 1        | \$45.00    |  |  |  |
| Yearbook Sale                                                                     | not Required             |         |          |            |  |  |  |

| Amount Due: | <b>\$</b> 70.03 |
|-------------|-----------------|
| Service Fee | \$3.03          |
| Tax         | \$0.00          |
| Subtotal    | \$67.00         |